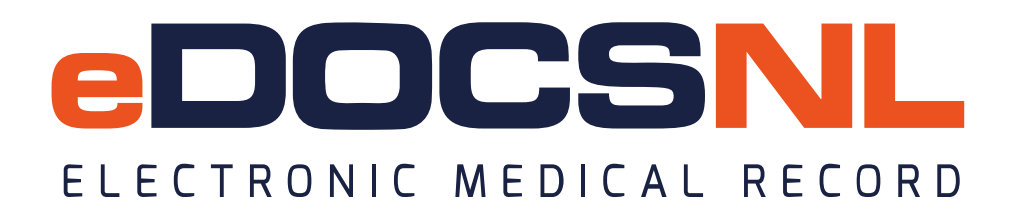

## **BLENDED CAPITATION BILLING**

Blended Capitation functionality is a feature that is enabled at the EMR clinic site level and must be activated by TELUS. Once enabled, the user will see new features that have been added to support Blended Capitation billing:

| Bill                                  |                                       |                                                                                                    |                                      |
|---------------------------------------|---------------------------------------|----------------------------------------------------------------------------------------------------|--------------------------------------|
| Billing Provider*<br>Kennedy, Martina | Blended Capitation                    | Referral Code<br>Non-referred patient 🗸                                                                                                    | Inst./Hosp. Code<br>Select Favourite |
| Service Code 1                        | C <u>o</u> de <b>్ట</b><br>00000M 🔵 🦔 | Skill                                                                                                    | Calls (qty) Date* 1 14-Mar-2024      |
| Diagnosis                             | Cod <u>e</u>                          | Premium                                                                                                    | Remarks Code                         |
| Unit 🔹 BCM<br>0.00                    | Write-off                             | Total         Image: Second system         Paid         Image: Second system         Image: Second system         Im | Balance Status<br>0.00 Pend          |

The **Blended Capitation** checkbox at the top of the window will be checked by the user who is rostering a patient into the Blended Capitation group. The checking of the Blended Capitation box and entry of the Rostering Fee Code can be completed by the clerical or the provider.

### **BLENDED CAPITATION FEE CODES AND BILLING PROCESS**

When the **Blended Capitation** checkbox is selected, the secondary field of **BCM** at the bottom of the window is automatically selected. The BCM field when checked will change any "In-basket" service fee code unit amount to 25% of its original MCP Fee Schedule amount. In the example below, a 121 Office – Partial Assessment will have a unit amount of \$8.25 under Blended Capitation, whereas its unit price at 100% is \$32.98.

**Note:** In-basket fee codes are the core set of insured services provided by a physician to attached patients in their family medicine clinic practice (s). The In-basket fee codes can be referenced in the Blended Capitation Model for Primary Care, Schedule R, and Appendix B.

| Bill                                |                              |                                                                                                    |                                                           |
|-------------------------------------|------------------------------|----------------------------------------------------------------------------------------------------|-----------------------------------------------------------|
| Billing Provider*<br>Bull, Mandy    | Blended Capitation           | Referral Code<br>Non-referred patient 🗸                                                                                                    | Inst./Hosp. Code<br>Select Favourite                      |
| Service Code 1                      | C <u>o</u> de 😵<br>121 🧼     | skill<br>01 - General Practitioı ✔                                                                                                    | Calls (qty)         Date*           1         08-Feb-2024 |
| Diagnosis<br>Signs/symptoms not yet | Cod <u>e</u><br>780 <i>m</i> | Premium                                                                                                    | Remarks Code                                              |
| Unit Q BCM<br>8.25                  | Write-off                    | Total         Image: Second system         Paid         Image: Second system         Image: Second system         Im | BalanceStatus8.25Pending                                  |

A fee code that is not included in the "in-basket" list of fee codes can be entered in the same billing window with "in-basket" fee codes. Note: the BCM flag is unchecked for the fee code 201 as it is not an "in-basket" fee code.

| Billing Provider*                                                                                               | Blended Capitation                       | Referral Code                                                               | Inst./Hosp. Code                                                             |  |  |
|----------------------------------------------------------------------------------------------------|------------------------------------------|-----------------------------------------------------------------------------|------------------------------------------------------------------------------|--|--|
| Bull, Mandy                                                                                                    |                                          | Non-referred patient V                                                      | Select Favourite                                                             |  |  |
| Service Code 1 🛛 📓 💇 🕷                                                                                          | Code 🔇                                   | Skill                                                                       | Calls (qty) Date*                                                            |  |  |
| Office - Partial Assessm                                                                                        | 121 🔊                                    | 01 - General Practition V                                                   | 1 08-Feb-2024                                                                |  |  |
| Diagnosis                                                                                                    | Cod <u>e</u>                             | Premium                                                                     | Remarks Code                                                                 |  |  |
| Signs/symptoms not yet                                                                                          | 780 🦔                                    | ~                                                                           |                                                                              |  |  |
|                                                                                                    |                                          | enili                                                                       | Calle (at.) Datat                                                            |  |  |
| name of the second second second second second second second second second second second second second second s | 0-4-6                                    |                                                                             | ( 3116 (CITU) 11310°                                                         |  |  |
| Service Code 2                                                                                                  | Code                                     | 10 Cardiac Surgeon                                                          | 1 08-Eeb-2024                                                                |  |  |
| Service Code 2                                                                                                  | Code 🚱<br>201 🔊<br>Code                  | 10 - Cardiac Surgeon ✓<br>Premium                                           | 1     08-Feb-2024       Remarks Code                                         |  |  |
| Service Code 2                                                                                                  | Code 😵<br>201 🛤<br>Cod <u>e</u><br>780 🛤 | Premium<br>✓                                                                | I   08-Feb-2024     Remarks Code                                             |  |  |
| Service Code 2                                                                                                  | Code Second                              | Skill       10 - Cardiac Surgeon ✓       Premium       ✓       Total   Paid | Calls (qty)     Date       1     08-Feb-2024       Remarks Code       Status |  |  |

# **Billing from the Visit Tab**

The physician can continue to bill from the visit but the Blended Capitation enrolment form must be completed as well as the entry of the zero valued rostering fee code. The provider can enter the visit fee code and diagnosis but then would select the Bill icon above the Diagnosis field to go to the billing window.

| Assessment                                      |     |            | Bill |
|-------------------------------------------------|-----|------------|------|
| Diagnosis                                       |     |            |      |
| chr airway obstruct nec                         | 496 | <i>5</i>   |      |
| Billing Item<br>CHRONIC DISEASE MANAGEMENT OF A | 127 | <i>8</i> 0 |      |

### Before

| Billing Provider*  | Blended Capitation | Referral Code            | Inst  |
|--------------------|--------------------|--------------------------|-------|
| Kennedy, Martina   |                    | Non-referred patient 🗸   | Sel   |
| Service Code 1     | C <u>o</u> de 🚷    | Skill                    | Calls |
| CHRONIC DISEASE M. | 127 🦔              | 01 - General Practitio 🗸 | 1     |
| Diagnosis          | Code               | Premium                  | Rem   |
| CHRONIC AIRWAYS O  | 496 🧥              | ×                        |       |
| Unit 🔯 BCM         | Write-off [        | Total 📗 🔘 Paid 🗽         | Bala  |
| 49.48              | 0.00               | 49.48 0.00               | 49.4  |

In the billing window they will click the Blended Capitation check box at the top of the screen. This would only need to be checked once for a patient. This in turn would check the box called BCM. Once this is clicked the value in the unit field will be 25% of the original amount.

## After BCM:

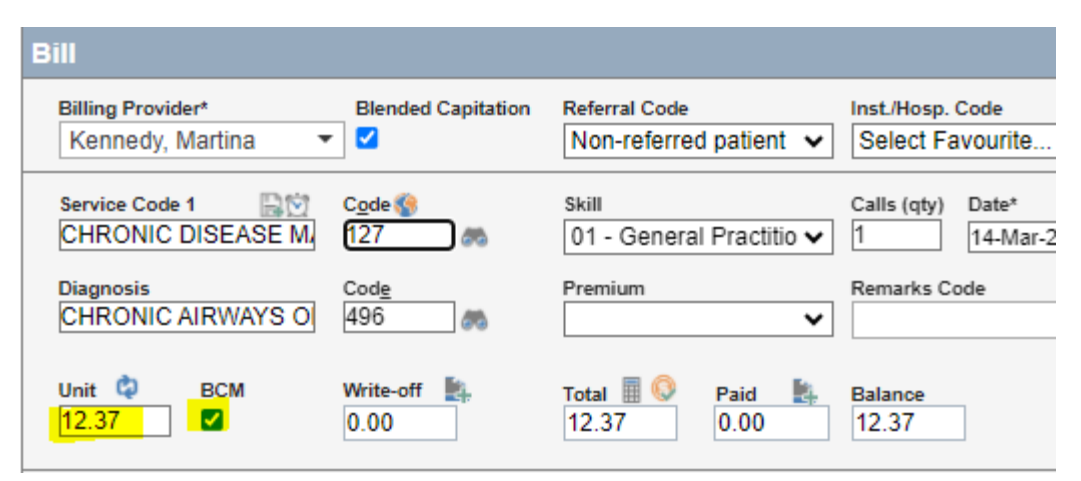

Lastly they will select the green plus sign to the right of the service code field label to add another service code field. They will enter the rostering fee code appropriate for the patient in the new service code field.

**Note:** If the BCM flag is not checked, the provider's bills will be processed at 100% as though they were not under the Blended Capitation model.

#### **BILLING FROM THE DAYSHEET**

The Daysheet billing functionality will look the same as it did before the implementation of the Blended Capitation functionality. Users who bill from the Daysheet will still have the edit link to the billing window to enter the bills for a patient visit.

| Duplica | te          | thought | _           | as      | pr     | revious           |      | sentence! |
|---------|-------------|---------|-------------|---------|--------|-------------------|------|-----------|
| Memo    | 6           |         |             |         |        |                   |      | *         |
| Time    | Name        |         | Туре        | Concern | Status | Billing<br>Status | Bill | Diag 🖕    |
| 09:20   |             |         |             |         |        |                   |      | <b>^</b>  |
| 09:25   |             |         |             |         |        |                   |      |           |
| 09:30   | Lisa Rangel | 8       | Routine/Reg |         | Booked | Edit              |      |           |
| 09:45   |             |         |             |         |        |                   |      |           |
| 00.50   |             | İ       |             |         |        | ĺ                 | 1    |           |